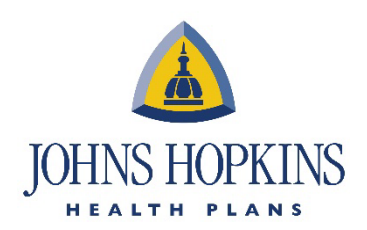

## Accessing OnBase through Availity for Payment Disputes and Clinical Appeals for Employer Health Programs (EHP) and Priority Partners

#### I. Go to Payer Spaces.

| ♡ My Favorites → | ,              |      | Maryland  |
|------------------|----------------|------|-----------|
| My Providers ~   | Payer Spaces 🗸 | More | Reporting |
| o notifications. | JOHNS HOPKINS  |      |           |

#### 2. Click on OnBase.

| THESE LINKS MAY RE-DIRECT TO THIRD PART | Y SITES AND ARE PROVIDED FOR YOUR CONVENIENC:                  | E ONLY. AVAILITY IS NOT RESPONSIBLE FOR THE                                      |
|-----------------------------------------|----------------------------------------------------------------|----------------------------------------------------------------------------------|
| CONTENT OR SECURITY OF ANY THIRD PART   | Y SITES AND DOES NOT ENDORSE ANY PRODUCTS OR                   | SERVICES PROVIDED BY THIRD PARTIES!                                              |
| C EviCore<br>EviCore                    | NovoLogix<br>NovoLogix - Injectable auths for EHP,<br>PP, & MA | OnBase<br>Payment Disputes and Clinical<br>Appeals for EHP and Priority Partners |

## 3. Select your provider in the Select a Provider tab and click Submit.

| Provider Clinical Appeal Submission<br>Form                                                             |  |
|----------------------------------------------------------------------------------------------------|--|
| Select an Organization           Jobae Hopkins HealthCare LLC - Payer (Tax ID: 521899357)         ×   ~ |  |
| Select a Provider (Optional)<br>Select                                                                  |  |
| Cancel Submit                                                                                           |  |

JOHNS HOPKINS HEALTH PLANS Provider Relations 7231 Parkway Dr., Suite 100 Hanover, MD 21076

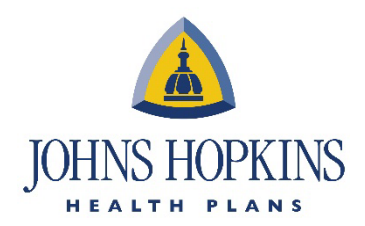

#### 4. You will then see this screen.

| ease see below for available a                                                       | actions                                                                                     |                                                                                                    |                                                                       |                                                    |
|--------------------------------------------------------------------------------------|---------------------------------------------------------------------------------------------|----------------------------------------------------------------------------------------------------|-----------------------------------------------------------------------|----------------------------------------------------|
| Submit New Form                                                                      | Form Status                                                                                 |                                                                                                    |                                                                       |                                                    |
| <ul><li> Provider Payment Dispute Webform</li><li> Provider Appeal Webform</li></ul> | Please note : Member reimt<br>being requested. If the reimt<br>member should log into the p | ursement status updates are only<br>ursement is being submitted on b<br>ortal to view the reimbursement s | y visible to members for whe<br>ehalf of a dependent, then<br>status. | om the reimbursement is<br>the spouse or dependent |
|                                                                                      | Your status may take up to 3 see your record.                                               | 0 minutes to appear, while being i                                                                        | nitially processed. Please c                                          | heck back, if you don't                            |
|                                                                                      |                                                                                             |                                                                                                    | Message                                                               | Status                                             |
|                                                                                      | Confirmation #                                                                              | Reference #                                                                                               | message                                                               |                                                    |

## 5.

Enter your tax ID, then click Lookup Provider. Enter the Billing provider NPI, then click Lookup NPI.

| equestor Information                                           |                                                  |
|----------------------------------------------------------------|--------------------------------------------------|
| Requestor Name                                                 | Requestor Phone                                  |
| rovider Information                                            |                                                  |
| Billing Provider Tax ID •                                      | Billing Provider NPI  Lookup Provider Lookup NPI |
|                                                                | Provider Group Number                            |
| Provider Address                                               | Provider Group Number<br>Provider City           |
| Provider/Facility Name -<br>Provider Address<br>Provider State | Provider Group Number Provider City Provider Zip |

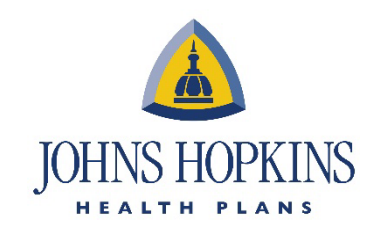

6. After all the billing information is filled in, scroll down and click on Add.

| demographic changes in writing to the email address: ProviderChanges@jhhp.org |     |
|-------------------------------------------------------------------------------|-----|
| Claim Dispute Information                                                     | Add |
|                                                                               |     |

# 7. Add the claim number with format YYYYMMDDclaim# and click on the Lookup Claim.

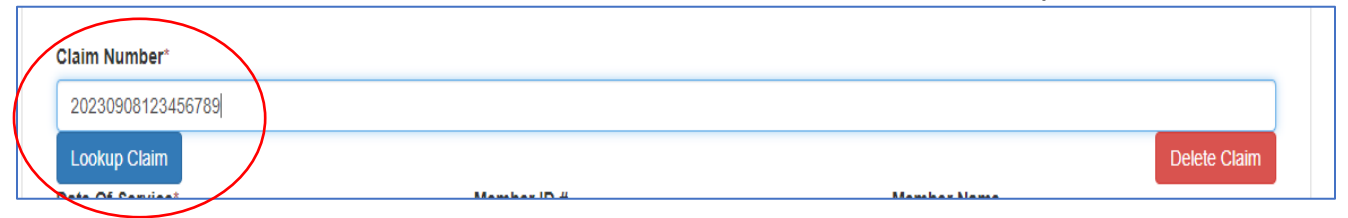

#### 8. Your claim will be populated. You can enter the dispute reason by clicking on the tab.

|                                      | ~ |
|--------------------------------------|---|
|                                      |   |
| Authorization on File                |   |
| Benefit Level Issue                  |   |
| Contract Rate/Single Case Agreement  |   |
| Corrected Claim                      |   |
| Duplicate Claim                      |   |
| Eligibility Issues                   |   |
| Fee Schedule                         |   |
| Invoice Attached                     |   |
| Itemized Bill Requested              |   |
| Other Insurance Company (OIC) issues |   |
| Out of State Rates                   |   |
| Over Payment                         |   |
| Overturned Appeal                    |   |
| Payment of Observation Hours         |   |
| Referral Attached                    |   |
| Rejected-Retraction Dispute          |   |
| Rejected Untimely Filing             |   |
| Under Payment                        |   |
| Wrong Provider                       |   |

9. You can add comments and attachments.

| Comments- Max Length 1000 | characters |                |
|---------------------------|------------|----------------|
|                           |            |                |
|                           |            |                |
|                           |            | li li          |
| Attachments:              |            | Add Attachment |
|                           |            |                |

NOTE: You can add more claims by clicking the Add button on top.

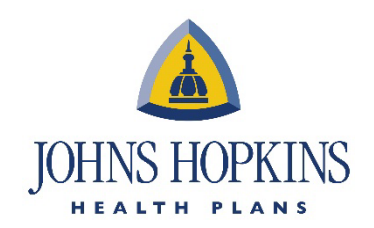

## 10.

On the bottom of the form, you can see the number of claims that you are disputing and the total amount. Once you are finished, click on the Submit button.

| Total Number Of Claims: 3       |        |  |
|---------------------------------|--------|--|
| Total Billed Amount: \$4,418.29 |        |  |
|                                 |        |  |
|                                 | Submit |  |
|                                 |        |  |

## 11.

For appeals, please enter the reason for the appeal and the corresponding Johns Hopkins Health Plan. Once you enter the claim number, the claim information will be populated automatically.

| Appeal Information                                   |                                                     |
|------------------------------------------------------|-----------------------------------------------------|
| Reason for Appeal   Rease select a reason for appeal | Health Plan •<br>Please select the line of business |
| Claim Number • Lookup Claim                          | Date Of Service •  mm/dd/yyyy                       |
| Place Of Service •<br>Select place of service        | Appeal Level •<br>O 1st Level O 2nd Level           |
| Member Information                                   |                                                     |
|                                                      |                                                     |
| Member ID # •                                        | Member Name •                                       |
| Member ID # • Comments                               | Member Name •                                       |
| Member ID # • Comments                               | Member Name •                                       |

Please note, that for appeals you can also add comments and attachments.